# CUCM Auto-configuratie voor SCCP-gateways

# Inhoud

Inleiding Voorwaarden Vereisten Gebruikte componenten Compatibiliteit Configureren Samenvattende stappen Gedetailleerde stappen Voorbeeld Relevante delen van XML-configuratiebestand Problemen oplossen

# Inleiding

Dit document beschrijft hoe u de automatische configuratie van het Skinny Client Control Protocol (SCCP) kunt gebruiken op Cisco Interworking Operating System (IOS) gateways met Cisco Unified Communications Manager (CUCM).

Bijgedragen door Luis Ramirez, Cisco TAC Engineer.

## Voorwaarden

Vereisten

Zorg ervoor dat aan deze vereisten is voldaan voordat u deze configuratie probeert:

- Volledige connectiviteit tussen de gateway en CUCM-server
- IOS-versie die compatibel is met CUCM Server-versie
- Add SCCP-gateway en endpoints in CUCM-server

### Gebruikte componenten

De informatie in dit document is gebaseerd op bepaalde software- en hardwareversies, raadpleeg de compatibiliteitsmatrix.

**Voorzichtig:** De informatie in dit document is gebaseerd op de apparaten in een specifieke laboratoriumomgeving. Alle apparaten die in dit document worden beschreven, hadden een opgeschoonde (standaard)configuratie. Als uw netwerk levend is, zorg er dan voor dat u de mogelijke impact van om het even welke opdracht begrijpt.

# Compatibiliteit

Zie voor meer informatie over de compatibiliteit tussen CUCM en IOS Cisco Collaboration Systems release overzichtstabel voor IP-telefonie.

# Configureren

### Samenvattende stappen

- Stap 1. schakelt u
- Stap 2. configureer de terminal
- Stap 3. Ccm-Manager-configuratieserver [CUCM IP-adres]
- Stap 4. Ccm-Manager SCP [interface]
- Stap 5. Lokale [interface] van SCP
- Stap 6. Ccm-manager SCP

### Gedetailleerde stappen

|      | Opdracht of actie              | doel                                                                        |
|------|--------------------------------|-----------------------------------------------------------------------------|
| Stap | toelaten                       | Schakelt geprivilegieerde EXEC-modus in.                                    |
| 1.   | Voorbeeld:                     | <ul> <li>Voer desgevraagd uw wachtwoord in.</li> </ul>                      |
|      | Router> inschakelen            |                                                                             |
| Stap | aanvalsterrein                 | Hiermee voert u de mondiale configuratiemodus in.                           |
| 2.   | Voorbeeld:                     |                                                                             |
|      | Router# configureren terminal  |                                                                             |
| Stap | Ccm-Manager-configuratieserver | Hiermee stelt u het adres van de configuratieserver in.                     |
| 3.   | [CUCM IP-adres]                | CUCM IP-adres — Specificeert het IP-adres of de logische                    |
|      | Voorbeeld:                     | naam van de TFTP-server Trivial File Transfer Protocol (Trivial             |
|      | Router (configuratie)#ccm-     | File Transfer Protocol) waarvan de configuratiebestanden                    |
|      | Manager configuratie server    | Extensible Markup Language (XML) zijn gedownload.                           |
|      | 192.168.1.154                  |                                                                             |
| Stap | ccm Manager lokale [interface] | Selecteer de lokale interface die de SCCP-toepassing (Session               |
| 4.   | Voorbeeld:                     | Client Control Protocol) gebruikt om te registreren bij Cisco               |
|      | Router (configuratie)# ccm-    | CallManager.                                                                |
|      | Manager SCP lokaal Fast        | <ul> <li>Voor de gateway om te weten welk interfaceMAC-adres zal</li> </ul> |
|      | Ethernet 0/0                   | worden gebruikt om de XML bestandsnaam te bouwen om naar                    |
|      |                                | CUCM te vragen.                                                             |
| Stap | SCP lokale [interface]         | Selecteer de lokale interface die de SCCP-toepassing (Session               |
| 5.   | Voorbeeld:                     | Client Control Protocol) gebruikt om te registreren bij Cisco               |
|      | Router (configuratie)# SCP     | CallManager.                                                                |
|      | lokaal Fast Ethernet 0/0       | <ul> <li>De interface die zal worden gebruikt om CUCM voor</li> </ul>       |
|      |                                | registratie te bereiken.                                                    |
| Stap | ccm-manager sccp               | Cisco CallManager automatisch configureren van de Cisco                     |
| 6.   | Voorbeeld:                     | IOS-gateway inschakelen.                                                    |
|      | Router (configuratie)# ccm-    | <ul> <li>Gebruik deze opdracht om TFTP-download van het XML-</li> </ul>     |
|      | Manager SCP                    | configuratiebestand (eXtensible Markup Language) te                         |
|      |                                | activeren. Wanneer deze opdracht wordt uitgevoerd, gaat de                  |
|      |                                |                                                                             |

download in werking. Bovendien worden de toepassingen van Skinny Client Control Protocol (SCCP) en SCCP Telephony Control Application (STCAPP) in staat gesteld, waardoor Cisco CallManager de controle van gateway-verbonden telefonieendpoints kan uitvoeren.

### Voorbeeld

CUCM voegt de DNS-servers (Domain Name System) toe aan de spraakgateway.

ip name-server 192.168.1.156 ip name-server 192.168.1.1 CUCM voegt de actieve servers van Call Manager toe met dezelfde prioriteit die onder Cisco Unified Communications Manager Group is ingesteld, de SCP Ccm-groep en maakt SCP mogelijk. sccp ccm 192.168.1.154 identifier 2 version 4.1 sccp ccm 192.168.1.167 identifier 1 version 4.1 SCCP sccp ccm group 1 associate ccm 1 priority 1 associate ccm 2 priority 2 CUCM creëert de dial-peers voor de geconfigureerde poorten. dial-peer voice 999000 pots service stcapp port 0/0 dial-peer voice 999001 pots service stcapp port 0/1 CUCM voegt deze configuratie toe aan de bestaande spraak-poorten. voice-port 0/0 timeouts initial 60 timeouts interdigit 60 timeouts ringing infinity voice-port 0/1 timeouts initial 60 timeouts interdigit 60 timeouts ringing infinity CUCM vormt de stcapp ccm-groep, maakt stcapp mogelijk, vormt stcapp-code en stcapp sneltoetsen. stcapp ccm-group 1

```
stcapp
stcapp feature access-code
stcapp feature speed-dial
```

Opmerking: Zorg ervoor dat er geen **sccp ccm-groep** is met tag nummer 1 of **stcapp ccm-groep** met tag nummer 1 die eerder op de router is ingesteld.

### Relevante delen van XML-configuratiebestand

```
cproduct>VG204</product> <- Device Type</pre>
<callManagerGroup>
<name>Luis-SUB-PUB-DP</name> <- Call Manager Group Configured on CUCM
<members>
<member priority="0"> <- First Priority Device
<callManager>
<name>CUCM9-1SUB</name> <- CUCM Server with First Priority
<ports>
<ethernetPhonePort>2000</ethernetPhonePort> <- SCCP Port</pre>
</ports>
</member>
<member priority="1"> <- Second Priority Device
<callManager>
<name>CUCM9-1</name>
<description>CUCM9-1</description> <- CUCM Server with Second Priority</pre>
<ports>
<ethernetPhonePort>2000</ethernetPhonePort> <- SCCP Port</pre>
<product>ANALOG</product> <- Product Type Analog</pre>
cproduct>4FXS-SCCP</product> <- 4 FXS with SCCP</pre>
```

### <deviceProtocol>SCCP</deviceProtocol> <- Device Will Run SCCP</pre>

### Problemen oplossen

Deze sectie verschaft stappen om problemen met de automatische registratie van SCCP op te lossen.

Stap 1. De opdracht toont de ccm-Manager configuratie-download de auto-configuratie downloadstatus.

Controleer het MAC-adres, de gebruikte interface, de TFTP-configuratiepogingen (mislukt en slaagt), de configuratiefoutgeschiedenis, enz.

#### Router#show ccm-manager confing-download

SCCP auto-configuration status Registered with Call Manager: Yes Local interface: FastEthernet0/0 (001f.cac3.de10) Current version-id: 1397830563-94fb712b-0c8f-48fa-ac91-a5edfcc9611b Current config applied at: 04:16:01 UTC Jun 29 2002 Gateway downloads succeeded: 2 Gateway download attempts: 2 Last gateway download attempt: 04:20:43 UTC Jun 29 2002 Last successful gateway download: 04:20:43 UTC Jun 29 2002 Current TFTP server: 192.168.1.154 Gateway resets: 0 Gateway restarts: 0 Managed endpoints: 2 Endpoint downloads succeeded: 2 Endpoint download attempts: 2 Last endpoint download attempt: 04:16:01 UTC Jun 29 2002

Last successful endpoint download: 04:16:01 UTC Jun 29 2002 Endpoint resets: 0 Endpoint restarts: 0

Configuration Error History:

**Stap 2.** Schakel **debug van ccm-Manager-download alle** in om het configuratie- en downloadproces in de Spraakgateway te zien.

TFTP-adres waar de GW de configuratieaanvraag stuurt.

040908: \*Jun 22 05:31:19.909: cmapp\_sccp\_chk\_cfg\_tftp\_server: TFTP server 192.168.1.154 has been configured

### DNS-servers ingesteld door CUCM.

040909: \*Jun 22 05:31:19.909: cmapp\_sccp\_cfg\_optional\_dns\_server: get prim name server addr 192.168.1.156 040911: \*Jun 22 05:31:19.913: cmapp\_sccp\_cfg\_optional\_dns\_server: added ip name-server 192.168.1.156 040912: \*Jun 22 05:31:19.913: cmapp\_sccp\_cfg\_optional\_dns\_server: get sec name server addr 192.168.1.1 040914: \*Jun 22 05:31:19.913: cmapp\_sccp\_cfg\_optional\_dns\_server: added ip name-server 192.168.1.1

#### XML-bestandsaanvraag.

040920: \*Jun 22 05:31:19.913: cmapp\_sccp\_get\_gw\_name: XML file name generated->SKIGW1FCAC3DE10.cnf.xml

### XML download poging.

040925: \*Jun 22 05:31:19.985: cmapp\_sccp\_tftp\_download\_file: File (tftp://192.168.105.154/SKIGW1FCAC3DE10.cnf.xml) read 5261 bytes 040926: \*Jun 22 05:31:19.985: cmapp\_sccp\_get\_xml\_file\_via\_tftp: Read file tftp://192.168.105.154/SKIGW1FCAC3DE10.cnf.xml, len = 5261

#### Configuratie van de kiespeers.

040944: \*Jun 22 05:31:19.993: cmapp\_sccp\_build\_cli: build new dial-peers 040945: \*Jun 22 05:31:19.993: cmapp\_sccp\_add\_new\_dialpeers: 040946: \*Jun 22 05:31:19.993: cmapp\_sccp\_get\_intf\_type: Searching for vdb for [0/-1/0] 040950: \*Jun 22 05:31:20.005: cmapp\_sccp\_create\_dialpeer: added dial-peer 999000 CUCM-servers worden toegevoegd, wordt prioriteit ingesteld en SCCP is ingeschakeld.

040964: \*Jun 22 05:31:20.013: cmapp\_sccp\_cfg\_global\_parms: SCCP not enabled. Configure sccp 040966: \*Jun 22 05:31:23.025: cmapp\_sccp\_cfg\_global\_parms: added sccp ccm CUCM9-1SUB identifer 1 040968: \*Jun 22 05:31:23.029: cmapp\_sccp\_cfg\_global\_parms: added sccp ccm CUCM9-1 identifer 2 040970: \*Jun 22 05:31:23.037: cmapp\_sccp\_cfg\_global\_parms: added associate ccm 1 priority 1 040972: \*Jun 22 05:31:23.037: cmapp\_sccp\_cfg\_global\_parms: added associate ccm 2 priority 2 040974: \*Jun 22 05:31:23.045: cmapp\_sccp\_cfg\_global\_parms: SCCP has been enabled

#### CUCM maakt stcapp mogelijk.

Jun 22 05:31:23.061: cmapp\_sccp\_cfg\_global\_parms: stcapp has been enabled 040978: \*Jun 22 05:31:23.069: cmapp\_sccp\_cfg\_global\_parms: add CLI stcapp feature speed-dial 040979: \*Jun 22 05:31:23.069: cmapp\_sccp\_cfg\_global\_parms: add CLI stcapp feature access-code